## PORTAL DEL EMPLEADO Manual para **Validadores**

## 1. Introducción

Está dirigido a aquellos empleados de Diputación que tienen el perfil de Validador (responsable que valida las solicitudes de formación de los empleado).

## 2. Acceso a la validación en el Portal del Empleado

Accedemos a nuestro Correo Corporativo Zimbra, y al Zimlet "Portal del Empleado" como se indica en la figura.

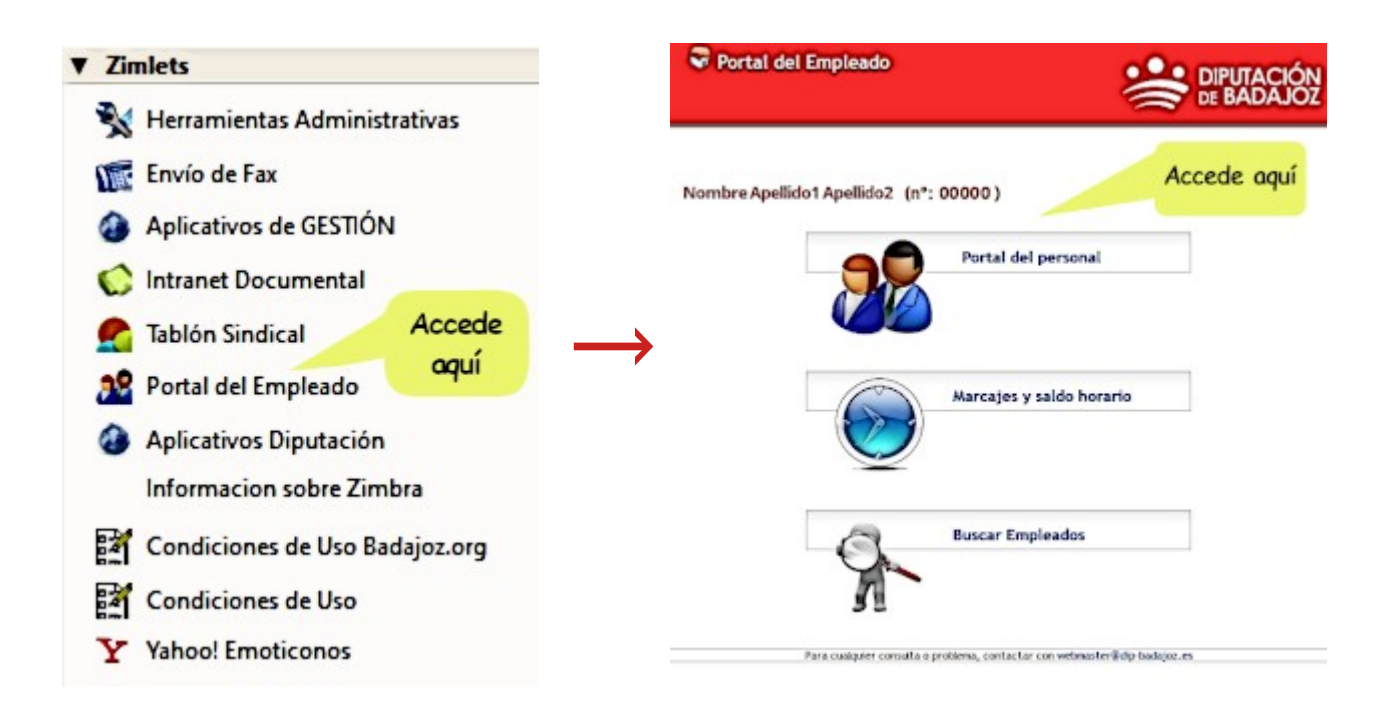

Una vez en el <mark>Portal Personal</mark> y como indica la viñeta 1 de la siguiente figura, desplegamos la parte que corresponde a Gestión de Solicitudes.

| 2 60 8 5               | EXCMA. DIPUTACIO | on prov. De badajoz    Apellido1 Apelli            | DO2, NOMBRE             |
|------------------------|------------------|----------------------------------------------------|-------------------------|
| Portal Personal        | 1                |                                                    |                         |
| búsqueda de opciones   |                  |                                                    |                         |
| <b>E</b>               | \$               |                                                    | 10                      |
| Mis datos              | <u>^</u>         | Buenos dias, Nombre. Bienvenido al Portai          | Personal.               |
| Agenda                 |                  |                                                    |                         |
| Datos personales       | 2                |                                                    |                         |
| Cuentas bancarias      |                  |                                                    | Acumulados de presencia |
| Datos curriculares     |                  | Descripción apunte                                 | Total                   |
| Datos históricos       | ~                | Cip datas                                          |                         |
| Mis documentos         | ~                | Sin datos.                                         |                         |
| Formación              | × .              |                                                    |                         |
| Cuestionarios          | ~                | Último acceso, jueves $00$ de abril a las $00:00h$ |                         |
| Gestión de solicitudes | ~                |                                                    |                         |

Se despliega el menú con los apartados Solicitudes y Estado de las Solicitudes.

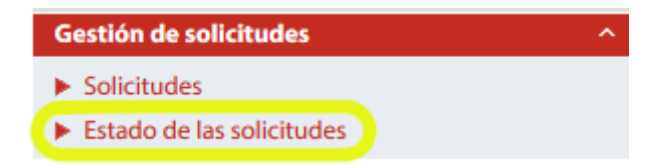

Ahora, en el menú central seleccionamos como Fecha de las solicitudes los <mark>Últimos 90 días</mark> como indica el punto 1 de la figura de abajo, y después pulsamos para <mark>Obtener datos</mark> como indica el punto 2.

| INICIO > ESTADO DE LAS SOLI | CITUDES     |                |                          |          | Imprimir                  |
|-----------------------------|-------------|----------------|--------------------------|----------|---------------------------|
| Estado de solicitudes       |             |                |                          |          |                           |
| Fecha de las solicitudes    | Últimos no  | venta días 🔹 🔻 | <- 1. Selecci            | onamos l | os últimos 90 días        |
| Tipo de solicitud           | - Todos los | tipos -        | •                        |          |                           |
| Estado                      | - Todos los | estados 🔻      |                          |          |                           |
| left Obtener Datos          | <- 2        | . Pulsamos p   | oara obtener los d       | atos     |                           |
|                             |             |                |                          |          | Descartar                 |
| Fecha Empresa               | Nombre      | Solicitud de   | Descripción de solicitud | Estado   | Fecha de envio <b>Ver</b> |
|                             |             |                |                          |          |                           |
| Sin valores a mostrar       |             |                |                          |          |                           |

En el menú central y justo debajo nos aparecerán, indicado en la columna "Estado", los que están Pendiente validación responsable, que es el propio validador quien tiene que actuar en cada una de esas filas que le aparecen.

Pulsando en <mark>Ver</mark>, podemos acceder a cada solicitud para tratarla, como puede verse en la figura adjunta.

| Fecha              | Empresa | Nombre                             | Solicitud de                                 | Descripción de solicitud                  | Estado                                     | Fecha de envio      | Ver                         |
|--------------------|---------|------------------------------------|----------------------------------------------|-------------------------------------------|--------------------------------------------|---------------------|-----------------------------|
|                    |         |                                    |                                              | <u>1</u>                                  |                                            |                     | Accedes a<br>la inscripción |
| 87047000<br>3255   | 66000   | ESTER ANNUA<br>RACIAGO<br>MACENI   | Solicitud<br>Inscripción Acción<br>Formativa | Solicitud Inscripción Acción<br>Formativa | Pendiente<br>validación<br>responsabl<br>e | 82/04/2020<br>32.55 | •                           |
| 1270/2020<br>19.07 | 00003   | HANGLA DE<br>LOS SANTOS<br>TORSUDO | Solicitud<br>Inscripción Acción<br>Formativa | Solicitud Inscripción Acción<br>Formativa | Penoiente<br>validación<br>responsabl<br>e | 37/04/2004<br>89.07 |                             |

Una vez que accedemos a la solicitud concreta, vienen los datos de la persona que ha realizado dicha solicitud, junto con los cursos solicitados.

En la parte superior, vienen las dos opciones a realizar por el validador:

- Enviar a Pendiente validación RRHH Formación  $\rightarrow$  Se acepta por el validador.
- Enviar a rechazada responsable  $\rightarrow$  No se acepta dicha solicitud por el validador.

En la figura de debajo se detalla la posición de dichos botones.

| Datos S              |                   |                  |                                   |                    |                          |                                                                       |             | Datos So                                                    | licitados                                                           |           |
|----------------------|-------------------|------------------|-----------------------------------|--------------------|--------------------------|-----------------------------------------------------------------------|-------------|-------------------------------------------------------------|---------------------------------------------------------------------|-----------|
| Identificad          | ción de la solic  |                  |                                   | TACION PROV        | /. DE                    | Código trabajador                                                     |             | 012086 -<br>ROMETZIT - P<br>ESTER RAKIA                     | ADIECO RIACIA                                                       |           |
| Descrip              | ción (            | Enviar<br>Enviar | a Pendiente se<br>• a rechazada n | acepta<br>o Acción |                          | Fecha de la solicitud                                                 |             | 03/104/2020                                                 |                                                                     |           |
| Acciones form        | nativas a inscrib | pir:             |                                   |                    |                          |                                                                       |             |                                                             |                                                                     |           |
| Fecha<br>Inscripción | Preferencia       | Código           | Acción formativa                  | Inicio             | Fin                      | Curso                                                                 | Situación   | Centro                                                      | Plan                                                                | Horario   |
|                      | 1                 |                  |                                   | 01/01/2020         | 31/12/2020               | NORMANIACIÓN DEL LENIGADE<br>NEMECIÓN DEL LENIGADE                    | Planificado | DIPUTACIÓN DE<br>BADAJOZ-<br>AULARIO                        | PLAN DE<br>FORMACIÓN<br>AGRUPADO 2020                               | <b>12</b> |
|                      | 2                 |                  |                                   | 01/01/2020         | 31/01/2020               | CONDISORCIEV UNDER                                                    | Planificado | DIPUTACIÓN DE<br>BADAJOZ-<br>AULARIO                        | PLAN DE<br>FORMACIÓN<br>AGRUPADO 2020                               | <b>*</b>  |
|                      | 3                 |                  |                                   |                    |                          | LEV ROOM S OF PROCEEDINGS TO THE                                      |             | DIPUTACIÓN DE                                               | PLAN DE                                                             | 0         |
|                      | 5                 |                  |                                   | 01/01/2020         | 31/12/2020               | LA MARKETRUCCH PORTO                                                  | Planificado | AULARIO                                                     | FORMACIÓN<br>AGRUPADO 2020                                          | <b>1</b>  |
|                      | 4                 |                  |                                   | 01/01/2020         | 31/12/2020<br>31/12/2020 | LA MARINETRACION PORTA:<br>LECTURA FÁCE, EN EL ÁMERO<br>ADMINISTRACIO | Planificado | BADAJOZ-<br>AULARIO<br>DIPUTACIÓN DE<br>BADAJOZ-<br>AULARIO | FORMACIÓN<br>AGRUPADO 2020<br>PLAN DE<br>FORMACIÓN<br>AGRUPADO 2020 | e P       |